## MAIS Elektronická prihláška – evidencia žiadosti o ubytovanie

### 1. Prihlásenie do systému MAIS – Elektronická prihláška

- Uchádzač, ktorý zadával elektronickú prihlášku na štúdium cez MAIS -Elektronická prihláška, sa prihlási do systému rovnakými prihlasovacími údajmi, ktoré mu boli zaslané pri registrácií elektronickej prihlášky (1). Odkaz pre prihlásenie do systému MAIS - Elektronická prihláška: <u>https://mais.unipo.sk/eprihlaska/</u>
- Uchádzač, ktorý zasielal iba papierovú prihlášku na štúdium alebo uchádzač, ktorý zadával elektronickú prihlášku na štúdium cez portál PrihlaskaVS.sk, sa do systému MAIS Elektronická prihláška zaregistruje zadaním svojich 3 osobných údajov: rodné číslo, meno a priezvisko. Žiadne ďalšie údaje sa nezadávajú (2). Následne mu na email zadaný v papierovej prihláške systém zašle vygenerované prístupové údaje potrebné pre prihlásenie.

Zahraniční uchádzači uvádzajú svoje rodné číslo v tvare yymmdd9999, kde yy = posledné dvojčíslie roku, mm = mesiac narodenia (u žien +50), dd = deň narodenia. Zaškrtnutím políčka v spodnej časti (3) formulára potvrďte súhlas so spracovaním Vašich osobných údajov s kliknite na tlačidlo **Skontroluj údaje** (4). Odkaz pre prihlásenie do systému MAIS - Elektronická prihláška:

https://mais.unipo.sk/eprihlaska/

| Registrácia odosiel                                                                                                    | ateľa prihlášky                                                                                                    | 2                                                                                                    | Neprihlásený | Dátum:<br>1                                                                                                  | Čas: <b>14:26</b>                                                                                  |
|----------------------------------------------------------------------------------------------------|----------------------------------------------------------------------------------------------------|----------------------------------------------------------------------------------------------------|--------------|----------------------------------------------------------------------------------------------------|----------------------------------------------------------------------------------------------------|
|                                                                                                    | stujú Vaše os<br>téme MAIS -                                                                                                    | sobné údaje<br>elektronick                                                                                                    | e v<br>á     |                                                                                                    |                                                                                                    |
| prih                                                                                                    | láška                                                                                                    | ]                                                                                                    |              | Svoje rodné číslo uveď te<br>záujemcovia uvádzajte ro<br>yymmdd/9999, kde yy = j<br>narodenia, mm = mesiac r | bez lomítka. Zahraniční<br>dné číslo vo formáte<br>osoledné dvojčíslie roku<br>aarodenia, dd = deň |
| Meno a priezvisko 🖈                                                                                                    | ovinné                                                                                                    |                                                                                                    |              | narodenia.                                                                                                   |                                                                                                    |
| Podmienky registrácie<br>1. Vysoká škola sprac<br>základe osobitných prec<br>§ 96 a § 101 zákona č.<br>niektorých zákonov v z<br>2. Svoje osobné údaj<br>- ďalej len 'systém' - na<br>zedných údajav udalí | úva osobné údaje študentov a<br>dpisov, najmä v súlade s ustan<br>131/2002 Z. z. o vysokých šk<br>není neskorších predpisov.<br>e uverejňujete v systéme 'MAI<br>a vlastnú zodpovednosť. Posky<br>inter prevádzovateľ vujevetár | uchádzačov o štúdium na<br>oveniami § 58, § 67, § 73,<br>olách a o zmene a dophení<br>S - elektronická prihláška'<br>tnutím identifikačných<br>u súhlac na snracovania | v            | zaskrtnutim policka v spo<br>potvrď te súhlas so sprac<br>údajov a kliknite na tlačidl                       | inej casti tormulara<br>ovaním Vašich osobných<br>o Skontroluj údaje.                              |
| Súh asím s podmien<br>som podmienkam re<br>bodoch bez výhrady                                                                                                    | kami registrácie a svojou re<br>gistrácie porozumel a súhla                                                                                                    | egistráciou potvrdzujem,<br>Isím s nimi vo všetkých                                                                                                    | že           |                                                                                                    |                                                                                                    |

#### 2. Zaevidovanie žiadosti o ubytovanie

Po prihlásení do rozhrania Elektronická prihláška kliknite na Vaše prihlášky (1).

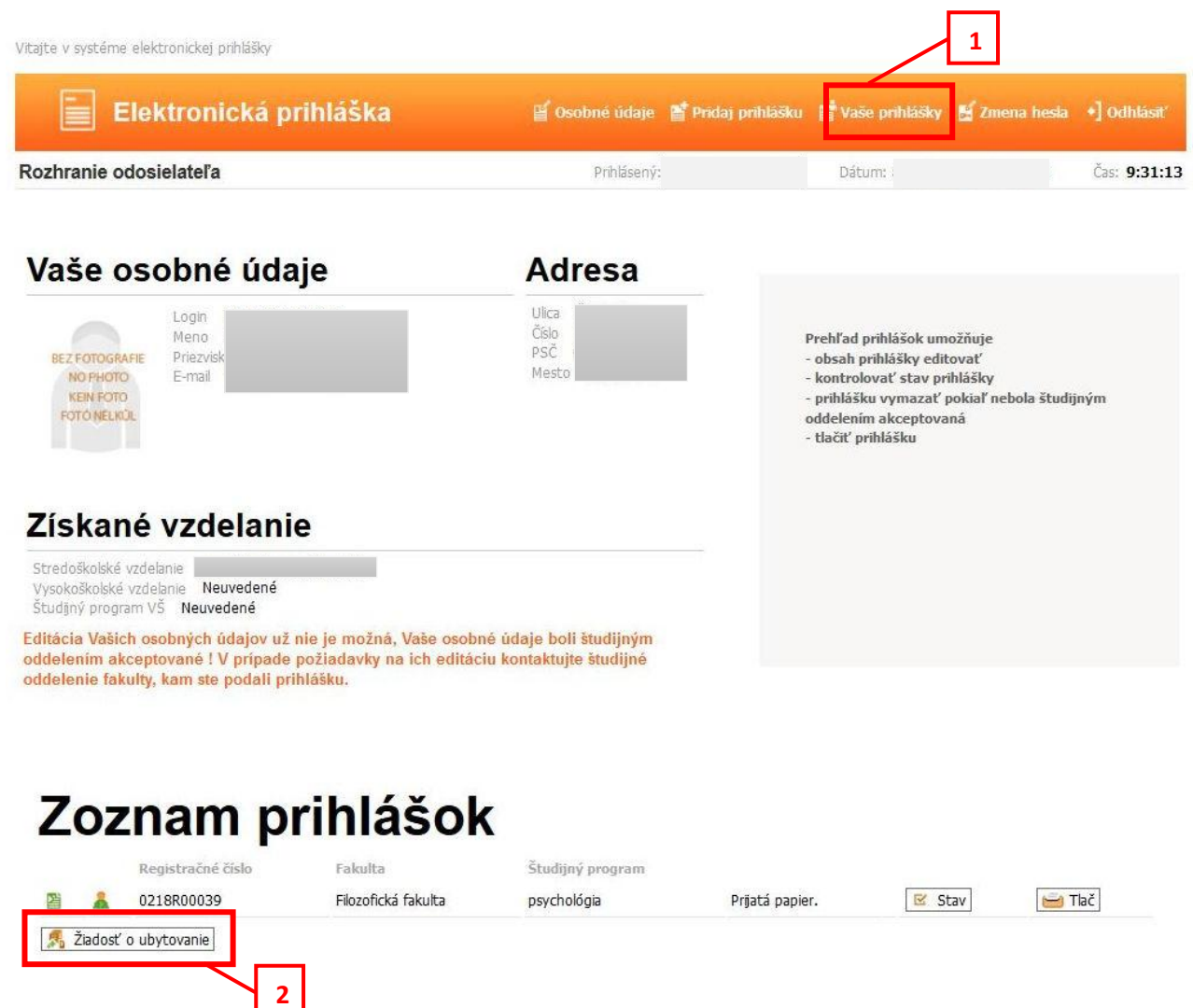

Pod zoznamom prihlášok kliknite na tlačidlo **Žiadosť o ubytovanie** (2). Podávanie žiadostí je možné len prijatým uchádzačom a len v termíne podľa harmonogramu.

Následne kliknite na Pridaj (3) - otvorí sa vám formulár na vyplnenie žiadosti.

| vitajte v systeme ејекстопіскеј ріпіазку |                                |                          |                            |
|------------------------------------------|--------------------------------|--------------------------|----------------------------|
| Elektronická prihláška                   | 🎬 Osobné údaje 🛛 🖀 Pridaj prih | lášku 🛗 Vaše prihlášky 皆 | 🕯 Zmena hesla 🔸 🕈 Odhlásiť |
| Rozhranie odosielateľa                   | Prihlásený:                    | Dátum:                   | Čas: <b>9:32:09</b>        |

### Evidencia žiadosti o ubytovanie

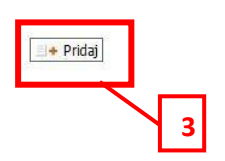

Vyplniť môžete polia poznámka (zobrazí sa ubytovacím referentkám) a sociálne podmienky (výber z menu), ktoré musíte dokladovať. Ďalšie parametre vyplní systém podľa miesta trvalého bydliska. Po ukončení kliknite na **Pridaj**.

## Evidencia žiadosti o ubytovanie

| ritéria žiadosti o ubvtovani                  |                                                                                                    |                                                                                                    |
|-----------------------------------------------|----------------------------------------------------------------------------------------------------|----------------------------------------------------------------------------------------------------|
| Kritérium (                                   | )dpoved'                                                                                                    | Poznámka                                                                                                    |
| sociálne podmienky                            |                                                                                                    | Príloha sa dokladuje - z uvedených skutočností bude akceptovaná<br>Len jedna. Prílohu vo formáte .pdf nahrať po uložení žiadosti. |
| vzdialenosť od miesta<br>trvalého bydliska    | študent - sirota (80) b.                                                                                                    | Príloha sa nedokladuje - vzdialenosť vygenerovaná automaticky z<br>osobných údajov študenta., 66.0km - Číselníková vzdialenosť    |
| Celkovy počet bodc<br>výraznené kritéria sa c | študent - držiteľ preukazu ZŤP (80) b.<br>študent polosirota (45) b.                                                        |                                                                                                    |
| Prílohy:<br>Nemáte v systéme evidov           | študent - poberateľ sociálneho štipendia (35) b.<br>študent, ktorého obaja rodičia poberajú plný invalidný dôchodok (35) b. |                                                                                                    |
| Nový dokument:                                | študent, ktorého rodič poberá plný invalidný dôchodok (25) b.                                                               |                                                                                                    |
| Ponis 🗙                                       | (a)                                                                                                    | Prehľadávať Nie je zvolený súbor. 🔿 Odošli                                                                                        |

Zobrazí sa vám vytvorená žiadosť, stav - Evidovaná. V termíne podávania žiadostí o ubytovanie je možné žiadosť editovať, zakaždým je potrebné zmeny **uložiť** (1).

### Oskenované potvrdenia o sociálnych podmienkach vo formáte .pdf musíte nahrať v časti Prílohy - Nový dokument (2). Inak vám body nebudú uznané !!!

Do okienka **Popis** napíšte krátky popis prílohy (napr. Potvrdenie soc. podmienky), kliknutím na **Prehľadávať (3)** si vyhľadáte dokument a kliknutím na **Odošli (4)** ho nahráte k žiadosti o ubytovanie. Na záver je potrebné všetky zmeny **uložiť (1)**.

Akademický rok žiadosti 2025/2026

Poznámka

# Evidencia žiadosti o ubytovanie

| Stav žiadosti: <sup>de</sup> Evidov<br>Poznámka         | /aná                                                                       |                                                                                                    |
|---------------------------------------------------------|----------------------------------------------------------------------------|----------------------------------------------------------------------------------------------------|
| Kritérium                                               | Odpoveď                                                                    | Poznámka                                                                                                    |
| sociálne podmienky                                      | študent - držiteľ preukazu ZŤP (80) b.                                     | Príloha sa dokladuje - z uvedených skutočností bude akceptovaná<br>len jedna. Prílohu vo formáte .pdf nahrať po uložení žiadosti. |
| vzdialenosť od miesta<br>trvalého bydliska              | 64 - 66 9 b.                                                               | Priloha sa nedokladuje - vzdialenosť vygenerovaná automaticky z<br>osobných údajov študenta., 66.0km - Číselníková vzdialenosť    |
| Celkovy počet boo<br>Zvýraznené kritéria sa<br>Prílohy: | dov: 89<br>a dokladujú prílohou.                                           |                                                                                                    |
| Nový dokument<br>Popis ★<br>Pridajte prílohu poďľa      | po¶mienok prijímacieho konania príslušnej fakulty (napr. vysvedčenie)<br>3 | ehľadávať…<br>Nie je zvolený súbor. 🗢 Odošli<br>4 📃× Zmaž                                                                         |

### 2. Vyhodnotenie žiadosti o ubytovanie

Po vyhodnotení žiadostí o ubytovanie môže byť žiadosť v stave:

Akceptovaná – žiadosti bolo vyhovené a študent bude mať pridelené ubytovanie,

Zamietnutá – žiadosti nebolo vyhovené a študentovi nebude poskytnuté ubytovanie.

| Prihlásený: | Dátum: | Čas: <b>8:40:5</b> : |
|-------------|--------|----------------------|
|             |        |                      |
|             |        |                      |
|             |        |                      |
|             |        |                      |
|             |        |                      |
|             |        |                      |
|             |        | Poznámka             |

©2025, Centrum výpočtovej techniky PU